## Erro ao Listar o Repositório de Relatórios

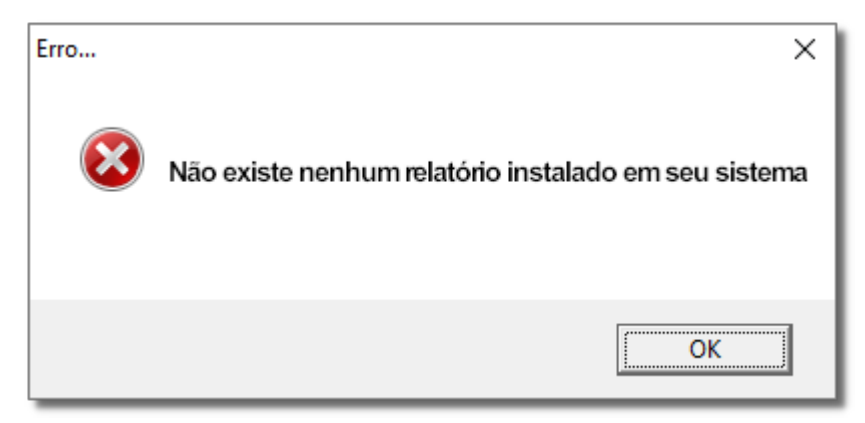

Figura 01 - Atenção

## 📄 Solução Rápida

- Marque a opção Ativar a DEP só para programas e serviços essenciais do Windows.
- Em seguida baixe o arquivo WebServiceRels.ini salve na pasta de instalação padrão do Linx Big, reinicie a máquina, e liste novamente os relatórios.

Solução Detalhada

01 - Primeiramente vá até o Painel de Controle do seu computador e Oclique na opção Sistema.

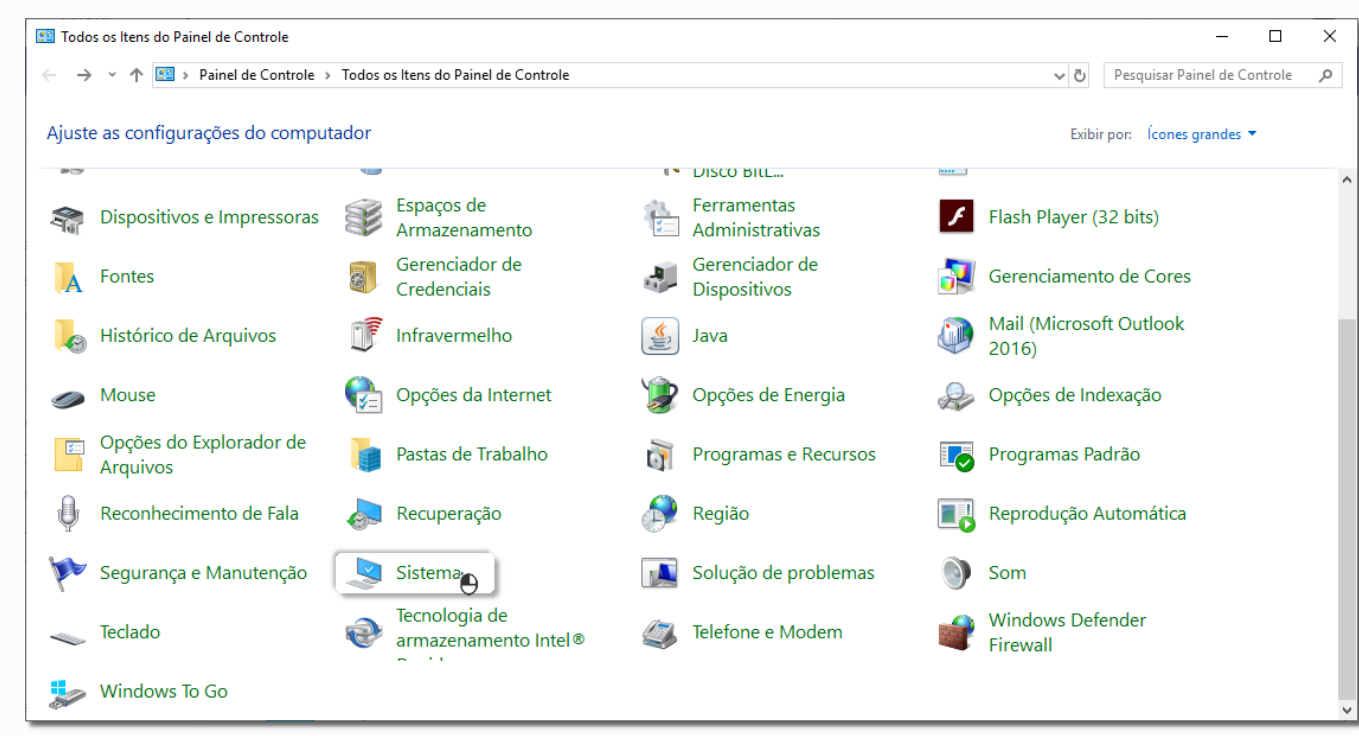

Figura 02 - Ativando DEP

02 - Em seguida selecione a opção Configurações avançadas do sistema e aparecerá a tela Propriedades do Sistema.

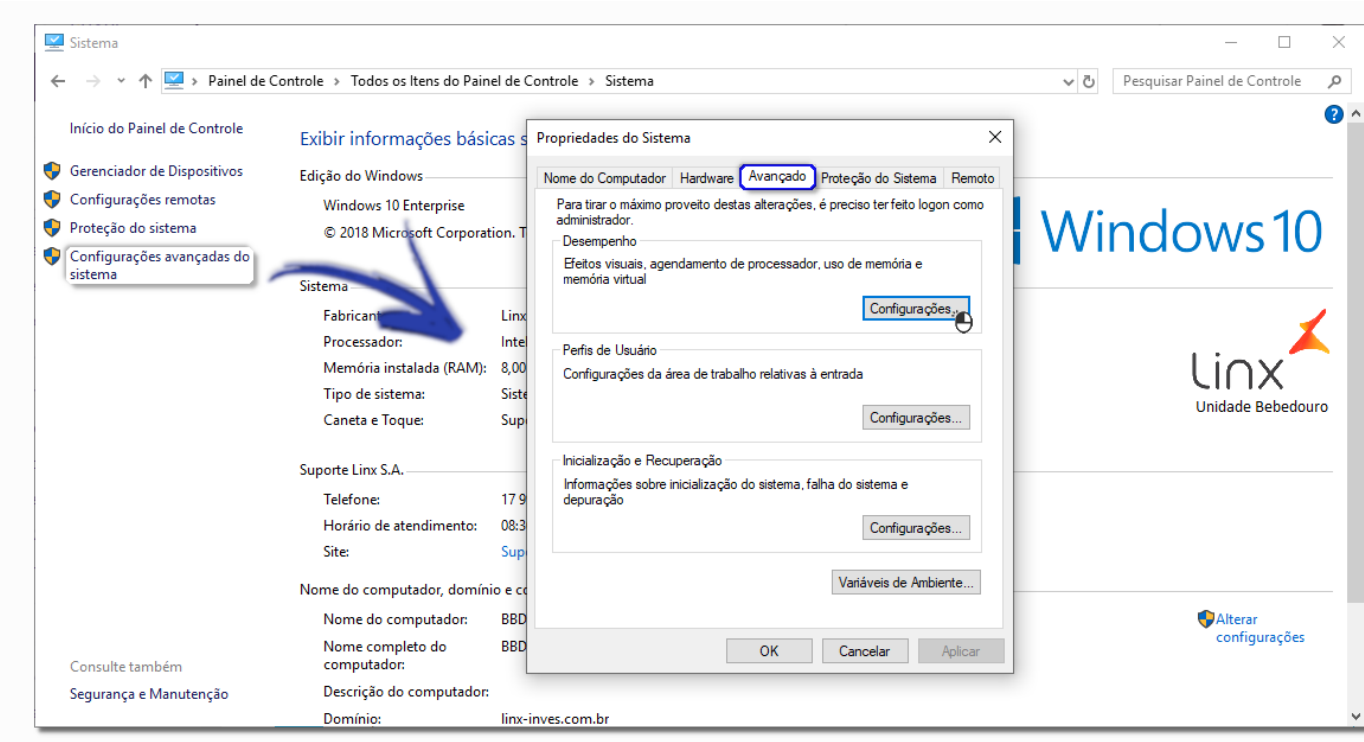

Figura 03 - Painel de Controle

03 - Vá até a aba Avançado e Oclique no botão Configurações... e seguirá para a seguinte tela:

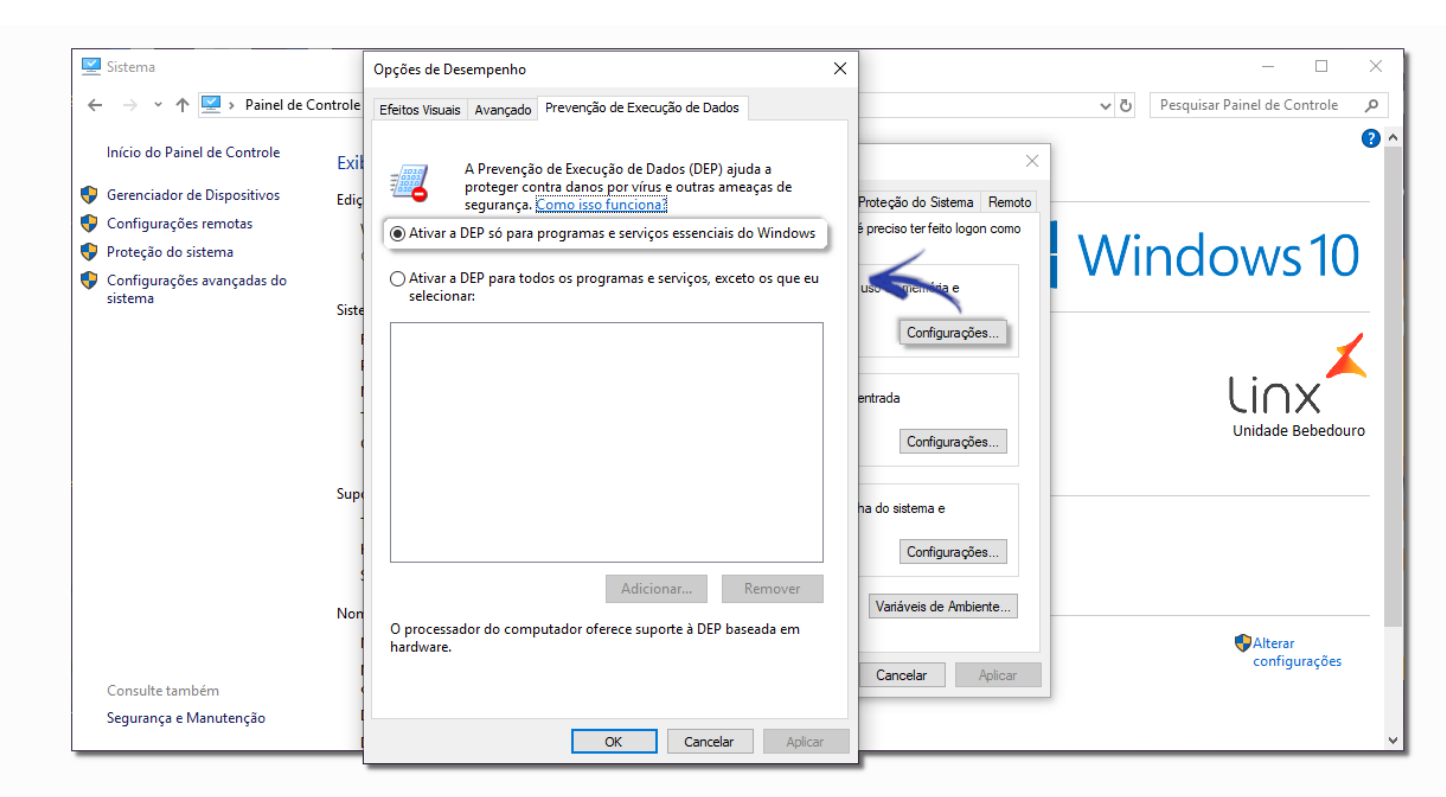

Figura 04 - Opções de Desempenho

04 - Selecione a opção Ativar a DEP só para programas e serviços essenciais do Windows.

05 - Após marcar essa opção, baixe o arquivo WebServiceRels.ini salve na pasta C:\SistemaBig, reinicie a máquina, e liste novamente os relatórios.